# BLUE SHIELD OF CALIFORNIA MEDICARE (PPO)

A Medicare Advantage Prescription Drug (GMAPD) Plan

# TOOLS & TIPS

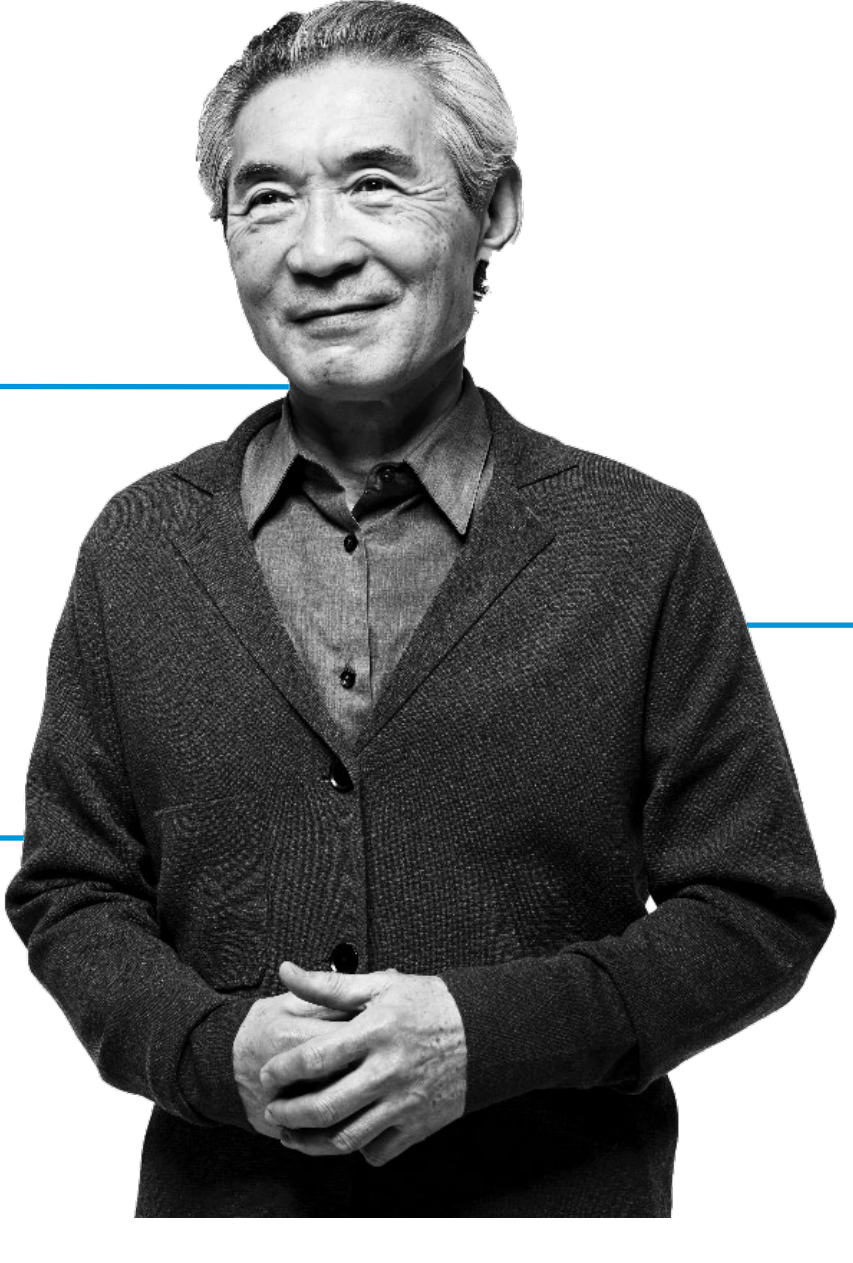

# Table of contents

If you are a participating in Blue Shield's Medicare Advantage PPO provider network, this tool kit is designed to help you when you are providing services for our Medicare Advantage PPO plan members.

You can review this document in its entirety or click the links in the Table of Contents to go directly to the information you need.

Note: Blue Shield Medicare Advantage PPO is a nationwide plan. Blue Shield Select PPO is an individual plan for Alameda, Orange, and San Diego Counties only.

#### Page Topic

- <u>3</u> Difference between Medicare Advantage PPO and HMO plans
- <u>4</u> Blue Shield Medicare Advantage PPO member ID card example
- 5 Register for a Provider Connection account
- <u>6</u> Provider Connection website overview
- 7 Use *Find a Doctor* to check participation in Blue Shield's Medicare Advantage PPO network
- 9 Attest to/update your provider demographic information
- 10 Check patient eligibility before providing care
- 12 Determine if authorization is required + how to submit and check status
- **13** Key coding and billing tips
- 14 Submit claims & disputes

# Difference between Blue Shield's Medicare Advantage PPO and HMO plans

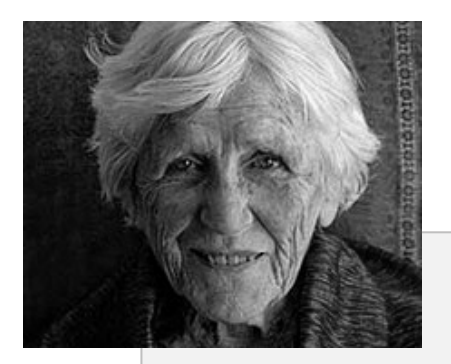

- Members can receive covered services from contracted providers or from non-contracted providers who are eligible to receive payment from Medicare and willing to accept the plan. The member cost share is the same.
- Members can select a "Physician of Choice" (POC), but they are not required to do so.
- Blue Shield pays Medicare-allowable rates for claims for covered services, less member co-payment, co-insurance and/or deductible.
- Health care providers submit claims to Blue Shield and we provide reimbursement.

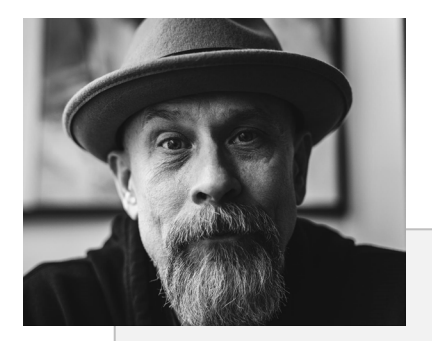

- Members' care and services are managed by a delegated HMO IPA/medical group.
- Members must select a PCP from those contracted with the Medicare HMO IPA/medical group, and many of the specialists they may need to see are also contracted with the IPA.
- Provider claims, reimbursement and other services associated with care are managed by the member's HMO IPA/medical group, and the group holds the provider agreement with Blue Shield.

## Blue Shield Medicare Advantage PPO member ID card example

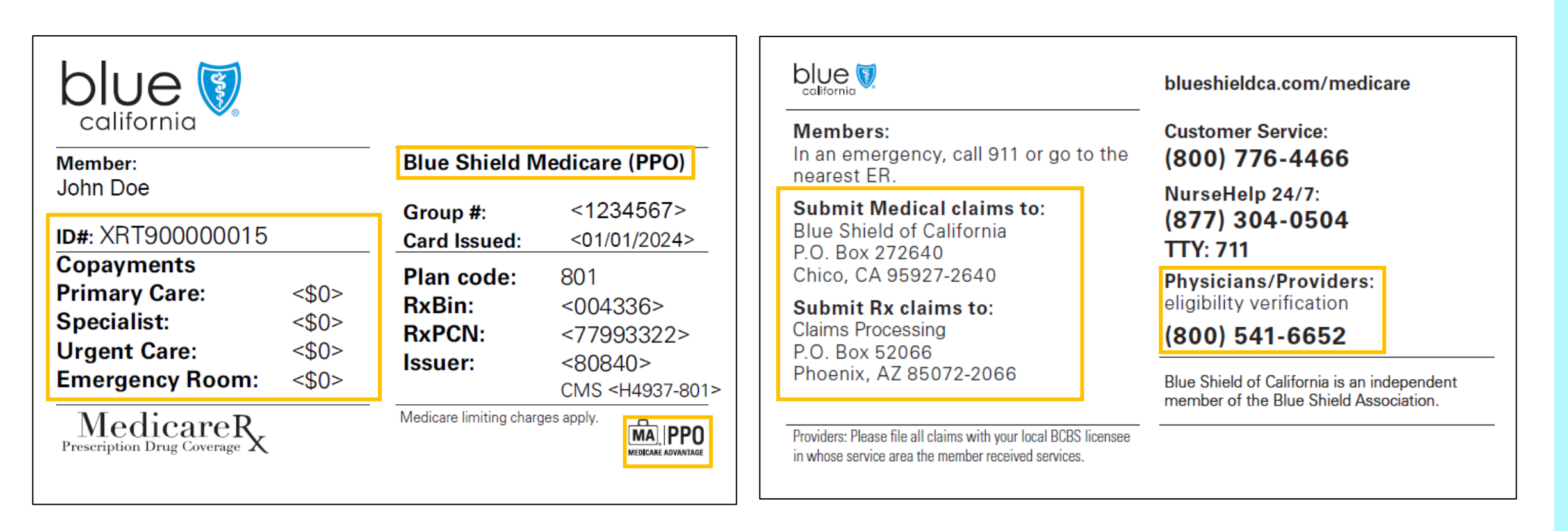

#### Member ID card

All member ID cards are viewable online from the *Verify eligibility* results page. If members have questions about their benefits, claims, or referrals, refer them to the Customer Service phone number on the back of their member ID cards.

### Register for a Provider Connection account

If your organization is new to Provider Connection, you must establish an account.

**Establishing an account:** The person executing the initial Provider Connection registration is considered an Account Manager. When the maximum allowed number of Account Managers register, Provider Connection will display a message. Most organizations can have at least two. There are three types of provider accounts. **See the links below for step-by-step instructions with screenshots for how to register for the account type most appropriate to your business**.

| 1. <u>Provider</u> | 2. <u>MSO</u> | 3. <u>Billing Service</u> |
|--------------------|---------------|---------------------------|
|--------------------|---------------|---------------------------|

Account Managers: Once registered, the Account Manager(s) will see an *Account management* link in their top-level navigation after log in. It provides direct access to all activities falling within the role. Once established, the Account Manager(s) – not Blue Shield – sets up user profiles. Blue Shield will email each user a temporary password. Users have 30 days to visit the site and change their password or the account will be deleted.

**Users:** All users, including Account Managers, have a *Manage my profile* page. After log in, a "badge" with the user's initials appears in the white menu bar. Click for access to this page.

#### Additional support:

- The <u>Provider Connection Account FAQ</u> provides addresses establishing and maintaining a website account.
- See <u>Update your Provider Connection password</u> if you need help changing your password or if your account is locked or disabled.
- The <u>Provider Connection training page</u> includes links to the above resources and more. No log in is required.

### Provider Connection website overview

Below is a snapshot of key actions you can take from the website vs. calling Blue Shield. See the <u>Blue Shield Provider Connection</u> <u>Reference Guide</u> for additional information and support.

**Bolded activities require log in to the website.** Blue Shield uses two-step authentication. After entering the username/ password, a code is sent to the user's email. This code must be entered to access the website.

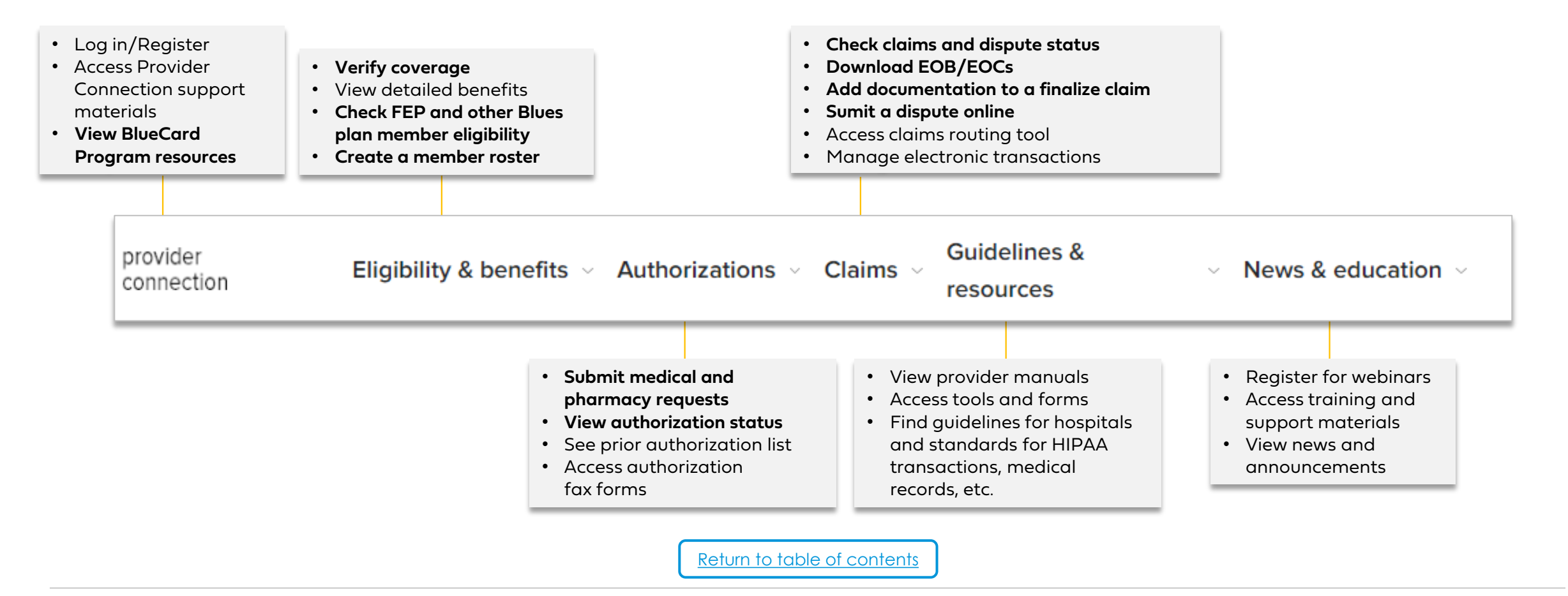

6

### Use Find a Doctor to check participation in Blue Shield's Medicare Advantage PPO network

<u>Find a Doctor</u> lets you verify your participation in a member's plan network as well as verify participation of other providers/facilities to help you make network referrals.

 Find a Doctor can be accessed from Provider Connection. Scroll to the Quick Links section. Click Verify now under Blue Shield/Blue Shield Promise network referrals. You will be redirected to Find a Doctor where you can initiate a search as a guest. Click Continue.

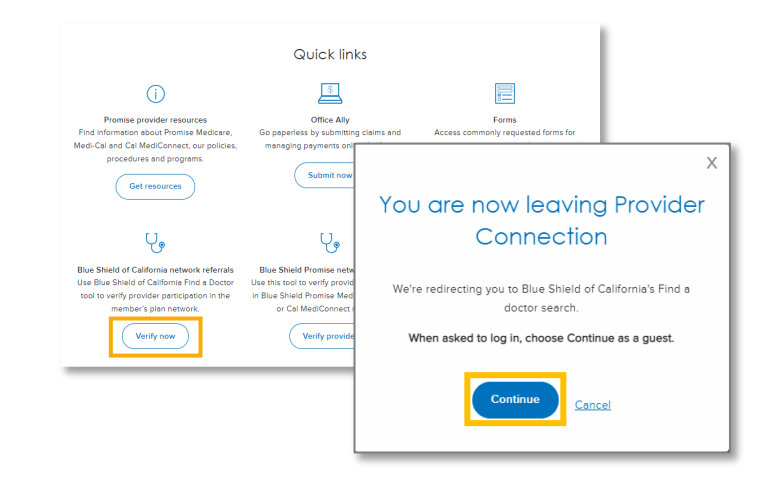

You can also access *Find a Doctor* from the <u>Blue</u> <u>Shield of California website</u>.

2. Click the appropriate button. (e.g., DOCTORS & SPECIALISTS, PRIMARY CARE PHYSICIANS)

| WhC<br>Search Bl                             | What are you looking for?<br>Search Blue Shield of California's extensive provider network.                                                                                                    |                                                                                                    |                                 |  |
|----------------------------------------------|----------------------------------------------------------------------------------------------------|----------------------------------------------------------------------------------------------------|---------------------------------|--|
| DOCTORS (                                    | Doctors & specialists                                                                                                    |                                                                                                    | PRIMARY CARE PHYSICIAN          |  |
| FACILITIES                                   | DENTISTS                                                                                                    |                                                                                                    | MENTAL HEALTH                   |  |
| ALTERNATIVE                                  | PHARMACIES                                                                                                    | EQUIPMENT &                                                                                                    |                                 |  |
| Continue                                     | as a au                                                                                                    | est                                                                                                    |                                 |  |
| Continue<br>Gr                               | as a gue                                                                                                    | est.<br>d search resu                                                                                                    | →<br>Jits<br><sup>ntists,</sup> |  |
| G<br>C<br>Log in<br>hospite                  | as a gue<br>et personalized<br>to get personalized searc<br>lis, urgent care, and more                                                                                                    | est.<br>d search results for doctors, de<br>b<br>g in                                                                             | ><br>uits<br>ntias.             |  |
| <b>ontinue</b><br>G<br>Log in<br>Hospit      | as a guid<br>et personalized<br>to get personalized searc<br>als, urgent care, and more<br>Lor<br>Help us<br>g an account is quick and eas<br>nage your health care plan ar                                                                                                    | est.<br>d search result<br>h results for doctors, de<br>in<br>pin<br>help you<br>au dormation.                                    | ><br>Jits<br>nists,             |  |
| Continue<br>G<br>Log in<br>hospite<br>and ma | as a guid<br>the personalized<br>to get personalized search<br>to get personalized search<br>t | est.<br>d search result<br>h results for doctors, de<br>a in<br>help you<br>by With an account you can<br>a a count<br>as a guest | →<br>Jits<br>nists.             |  |

4. Enter member's location information or click **Use Current Location**. Click **Continue**.

| Where are you located?                                     |
|------------------------------------------------------------|
| Oakland, CA, USA                                           |
| © <u>Use Current Location</u> S <u>Search Outside U.S.</u> |
| Continue                                                   |

5. The Get personalized search results page appears. Click **Select a plan**.

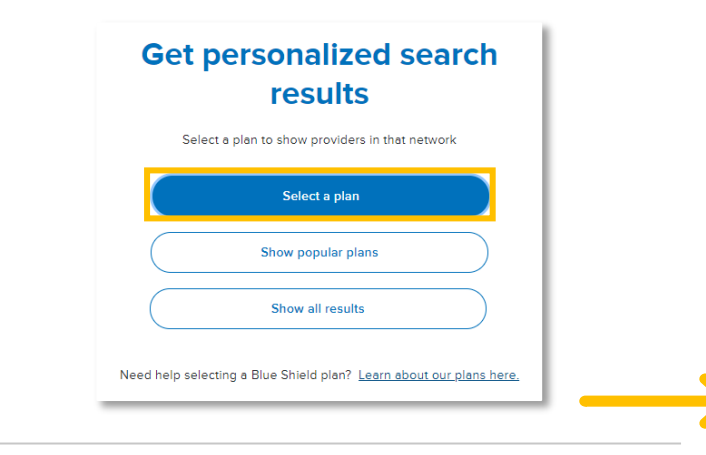

### Use Find a Doctor (continued)

7.

 To set the member's plan information, use the dropdown arrows to select plan type [Medicare Advantage (PPO)] and subplan [Blue Shield Medicare (PPO) Group]. Click Continue with this plan.

| Find you                                      | ır plan          | search re                          | esults, you are in the member's plan net |
|-----------------------------------------------|------------------|------------------------------------|------------------------------------------|
| Plan year<br>Select the year you want your co | overage to start |                                    | <search doctors<="" th=""></search>      |
| 2024                                          | ~                | Blue Shield Medicare (PPO) Group → |                                          |
| Plan type                                     |                  |                                    | ctor Type O Doctor Name O Medical Group  |
| Medicare Advantage (PPC                       | )) ~             | List of s                          | specialties                              |
| Subplan                                       |                  | Sele                               | lect specialty v search                  |
| Blue Shield Medicare (PPC                     | D) Group 🗸       |                                    |                                          |
|                                               |                  | I<br>I                             |                                          |
| Continue with                                 | this plan        | 1                                  |                                          |

- You can refer a Medicare Advantage PPO member to any provider eligible to receive payment from Medicare. However, it may be most expedient to refer to a provider within the Medicare Advantage PPO network. Use the previous steps to determine if a physician is in the member's plan network. You can search by *Doctor Type* or *Doctor Name*.
- To determine if a provider outside of the Medicare Advantage PPO network is Medicare eligible, access the <u>Medicare.gov</u> provider search tool.

Return to table of contents

Now only doctors and specialists in the member's

Click **Doctor Name** and enter your last name in the

search field. Click **search**. If your name is listed in the

network will appear when you conduct a search.

# Attest to/update your provider demographic information

Blue Shield's provider directory accuracy processes is compliant with both the 2021 Consolidated Appropriations Act (CAA) and California Senate Bill (SB) 137 requirements.

### Process:

- Provider Connection Provider and MSO Account Managers and users to which they give access must:
  - Attest online to data accuracy every 90 days. Blue Shield will alert you when it is time to attest.
  - Make directory updates at any time either by:
    - □ Single edits on Provider Connection's Provider & Practioner Profiles page.
    - Blue Shield's bulk data file the Provider Data Validation
       Spreadsheet – downloaded from the Provider & Practioner Profiles, then uploaded back to the page.

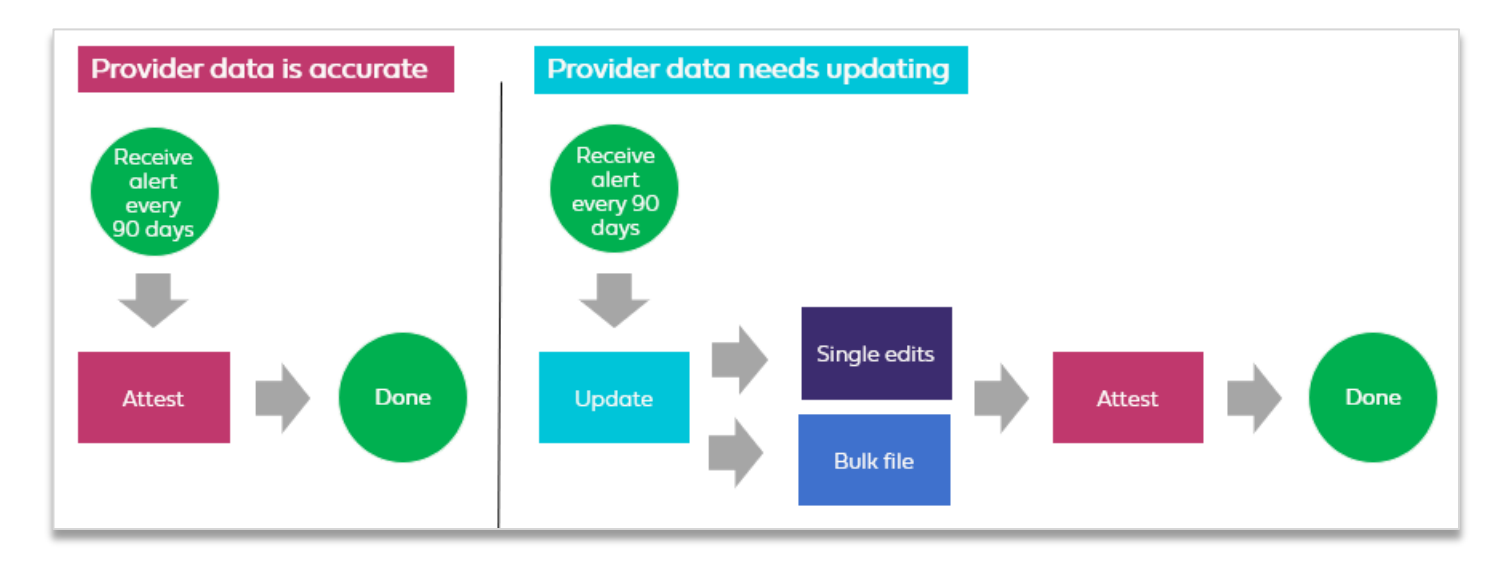

Visit <u>Provider data management</u> for step-by-step instructions on how to attest and update provider directory information.

Return to table of contents

9

# Check patient eligibility before providing care

You can verify eligibility in the following ways: 1) View the member's ID card; 2) Call Blue Shield Provider Customer Service at (800) 541-6652; or 3) go online to Provider Connection. Here's how to check online.

- 1. Log in to <u>Provider Connection</u>. Click the **Eligibility & benefits** section, then click **Verify eligibility** from the drop-down menu.
- Divertion
   Eligibility & benefits ^ Authorizations ~ Claims ^ Guidelines & resources
   > News & education ~ Q Search
   Log in / Register

   ELIGIBILITY & BENEFITS
   Member rosters >
   Eligibility & benefits overview >
   Benefit summaries >

   Verify eligibility >
   Preventive health guidelines >
   >

- 2. The Verify eligibility tool opens and defaults to SEARCH SINGLE MEMBER and Blue Shield/Blue Shield Promise. Enter member data using one of the following options, then click **Search**.
  - Subscriber ID (9-16 alpha numeric characters)
  - Member name and date of birth
  - Last four (4) digits of SSN
  - MBI and date of birth (Medicare only)
  - First nine (9) characters of CIN

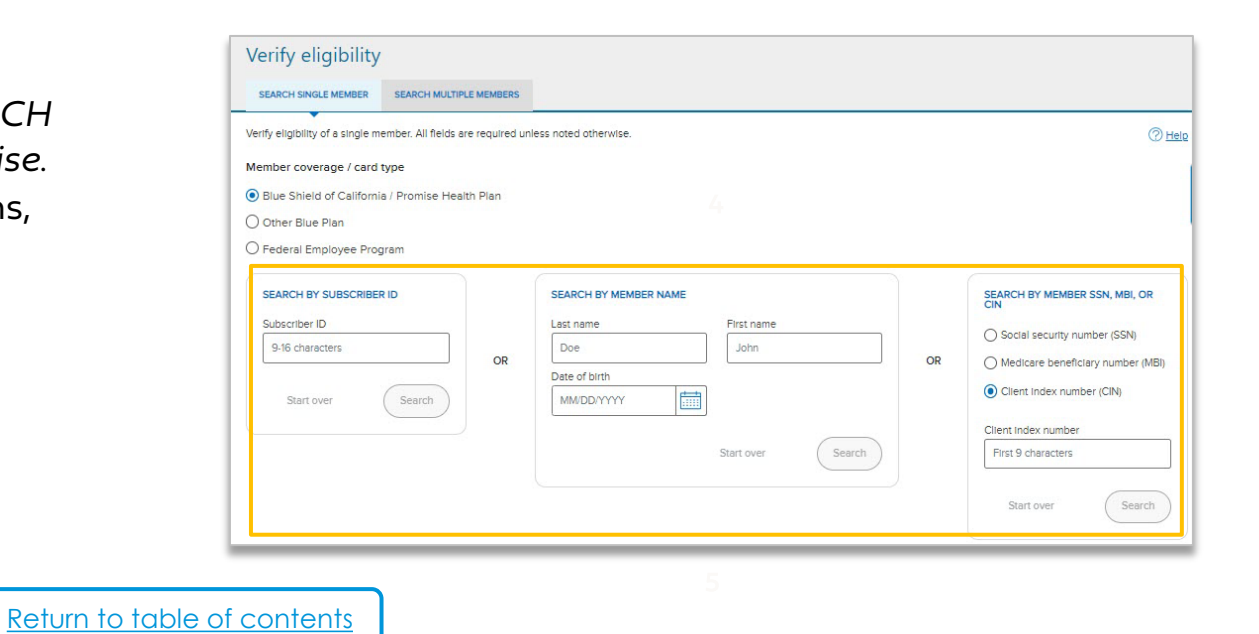

### Check patient eligibility (continued)

- 3. Member eligibility results display. Eligibility status is **green** when the member is active. For additional information, click:
  - a) Details: Comprehensive member information including historical and future eligibility
  - b) ID Card: Electronic version for viewing, printing or download
  - c) Benefits: Searchable member benefits summary
  - d) Claims: Link to the Check claims status tool

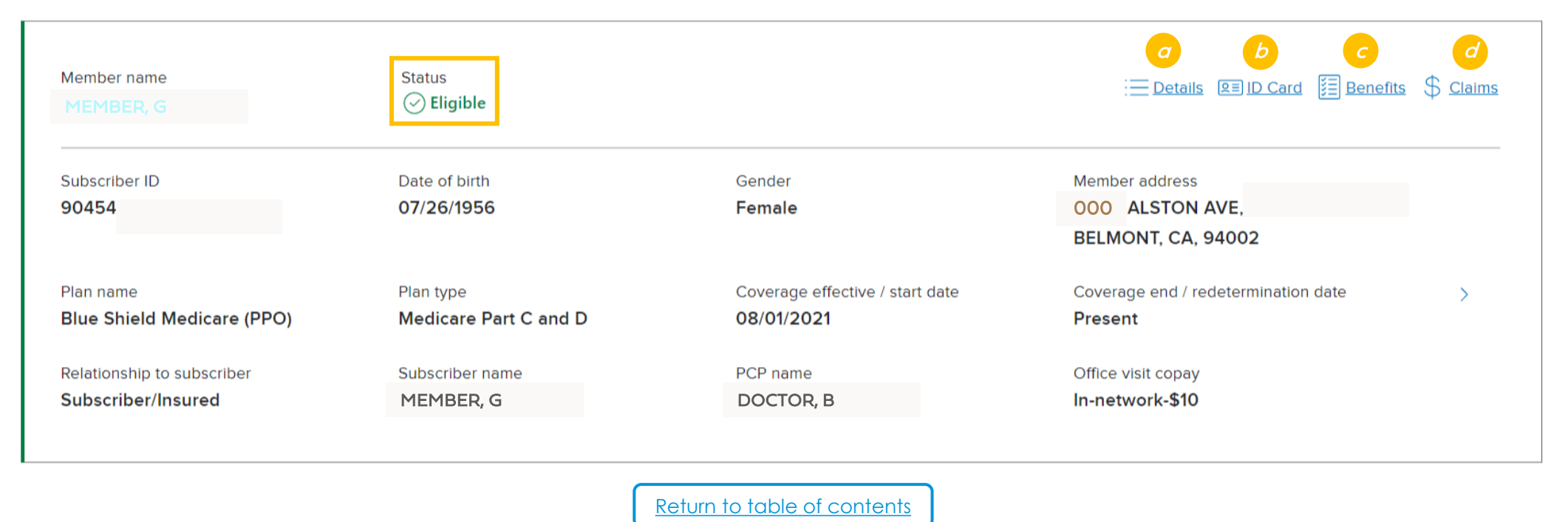

### Determine if medical auth is required + how to submit and check status

Authorizations are typically submitted to Blue Shield online or by fax. **This page explains how to submit and view medical authorizations.** For additional information including instructions for RX requests, see <u>Authorization basics for providers</u>.

#### To determine if medical authorization is required

- View the <u>Blue Shield prior authorization list</u> located on Provider Connection. To search, click **F3** or type **Ctrl+ F**, then enter a code into the open search field. If the code is on the list, authorization is required.
- Contact Provider Customer Service at (800) 541-6652. Please have member information and the code(s) for which you are checking authorization requirements.

#### To submit medical authorizations

- Use AuthAccel, Blue Shield's online authorization system available 24/7. Log in to <u>Provider Connection</u>. Click Medical authorization from the blue sub-menu bar, select the *Tax Identification Number (TIN)* under which you are submitting the request, and click Access AuthAccel. Step-by-step instructions are on the <u>AuthAccel online authorization training</u> page.
- Access faxable forms from the <u>Prior authorization forms</u> page on Provider Connection.

#### To check medical authorization status

- Use AuthAccel to track status and receive determinations online. Log in to Provider Connection. Click Medical authorization status from the blue sub-menu bar, select the *TIN* under which you submitted the request, and click Access AuthAccel. Step-by-step instructions are located on the AuthAccel online authorization training page.
- · Contact Provider Customer Service at (800) 541-6652. Please have the authorization number assigned by Blue Shield.

- Follow Medicare guidelines/requirements when coding claims.
- Reimbursement for services provided to Blue Shield Medicare Advantage PPO members will be in accordance with the Medicare rates in your Blue Shield provider agreement.
- Medicare Advantage PPO members covered by out-of-state Blue Plans can access Blue Shield's Medicare Advantage PPO
  provider network. Providers use the same processes to verify eligibility and submit claims for these members as they use for Blue
  Shield of California members.
- Collect the member's co-payment, co-insurance and/or deductible for covered services and submit all claims for covered services to Blue Shield for payment. Blue Shield will process claims in accordance with:
  - Medicare billing rules
  - Medicare fee schedule
  - All prospective payment system requirements
  - Local coverage determinations
  - The member's plan documents, including the Evidence of Coverage (EOC)
- Note, you cannot balance bill members enrolled in the Blue Shield Medicare Advantage PPO plan.
- For questions about rates, refer to the fee schedule in your Blue Shield provider agreement or contact Provider Information and Enrollment at (800) 258-3091.

# Claims and disputes

Claims can be submitted to Blue Shield by mail, electronically, or on Provider Connection. For a detailed overview of the claims process, see <u>How to submit claims</u>.

| Submit claims by mail                                                                                                    | Submit claims electronically                                                                                                    | Submit claims on Provider<br>Connection via SimpliSend                                                                                                    | Track claims/dispute status                                                                                                    |
|----------------------------------------------------------------------------------------------------|----------------------------------------------------------------------------------------------------|----------------------------------------------------------------------------------------------------|----------------------------------------------------------------------------------------------------|
| <ul> <li>Use a Blue Shield claims form<br/>or the standard CMS-1500 or<br/>UB-04 form.</li> <li>Mail to: Blue Shield of<br/>California, P.O. Box 272640,<br/>Chico, CA 95927-2640</li> <li>This address is listed on<br/>the back of the member<br/>ID card. You can also find<br/>it using the <u>Claims routing</u><br/>tool or viewing the <u>Claims</u><br/>mailing addresses list on<br/>Provider Connection.</li> </ul> | <ul> <li>Provider Connection<br/>provides detailed<br/>information on how to<br/><u>submit claims and receive</u><br/><u>payments electronically</u><br/>using Electronic Data<br/>Interchange (EDI).</li> <li>See <u>FAQs for EDI, ERA, EFT</u><br/>and Secondary 277CA for<br/>information about<br/>electronic claims<br/>transactions.</li> </ul> | <ul> <li>Submit digital paper claims, itemization requests, and digital correspondence related to previously processed or in process claims.</li> <li>Go to Claims &gt; How to submit claims &gt; Submitting claims &gt; Submitting claims &gt; SympliSend. See <u>user</u> guide for instructions.</li> <li>Note: Provider disputes CAN'T be submitted via SympliSend.</li> </ul> | <ul> <li>The Check claim status tool is available from the Claims section after log in.</li> <li>Use the Search tab to locate Blue Shield claims and related EOCs. Click the claim number to view claim detail.</li> <li>File disputes online or by mail and check status from the Claims issues &amp; disputes page.</li> <li>See instructions for filing an online dispute or adding documents to a finalized claim.</li> </ul> |

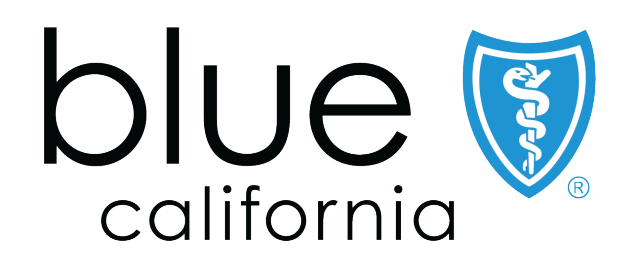

Blue Shield of California is an independent member of the Blue Shield Association